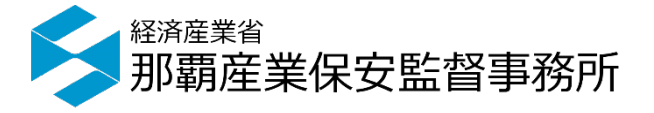

# 保安ネットでの手続きについて

#### 2020年7月

那覇産業保安監督事務所

# 目 次

1 保安ネットの概要 P.2

# 2 保安ネットの入力画面 P.4

# 3 問い合わせ先

P. 35

### 1 保安ネットの概要

保安ネットでは、電気事業法における一部の手続きについて、インターネット上で届出・申 請を行うことができるシステムです。対象手続きは以下の8手続きとなります。

①~⑥の手続きは、設置者に代わって代行申請者が手続きを行うことが可能です。

#### 電子手続きの対象一覧

| 1          | 事業用電気工作物の保安規程の届出/変更の届出 |
|------------|------------------------|
| 2          | 保安管理業務外部委託承認申請         |
| 3          | 主任技術者選任又は解任届出          |
| 4          | 発電所出力変更報告              |
| 5          | 自家用電気工作物廃止報告           |
| 6          | ばい煙発生施設廃止届出            |
| $\bigcirc$ | 主任技術者兼任承認申請            |
| 8          | 主任技術者選任許可申請            |

## 1 保安ネットの概要

#### 保安ネットを利用して手続きを電子上で行うことにより、次のようなメリットがあります。

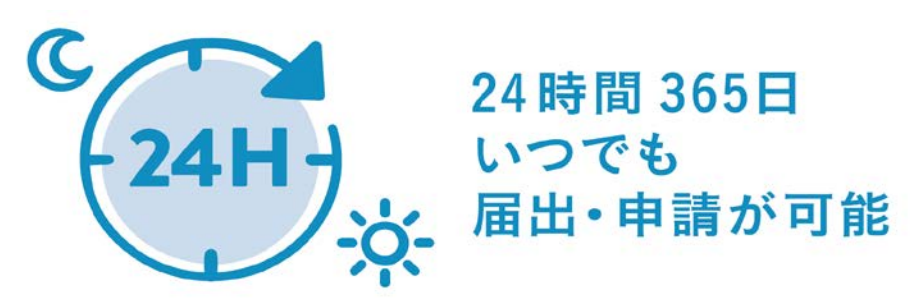

メリット① 窓口開庁時間に関わらず手続きが行えます!

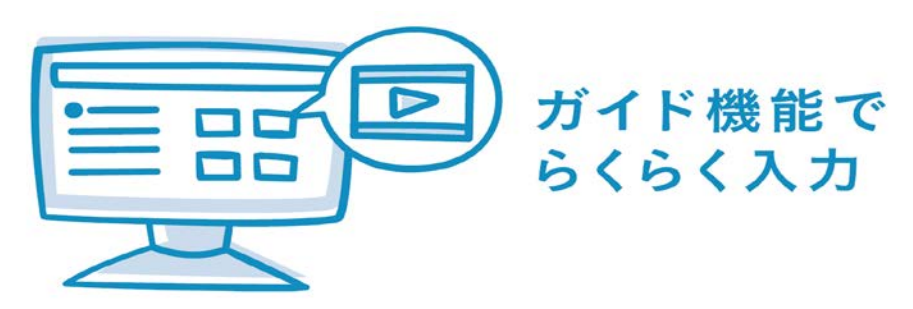

#### メリット②

手続きに必要な項目は画面上で入力するので 紙媒体時の記載漏れが少なくなります!

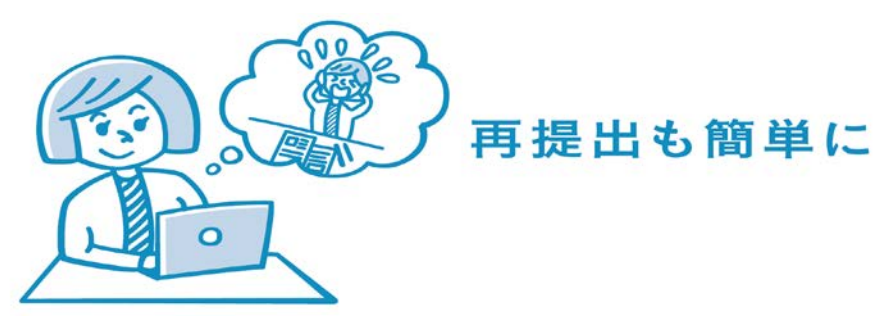

**メリット** 当所から提出内容の不備

当所から提出内容の不備の問合せも保安ネット上で行うので再提出も簡単に行えます!

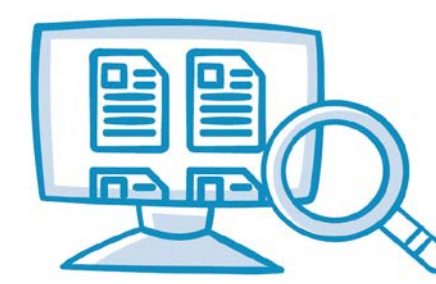

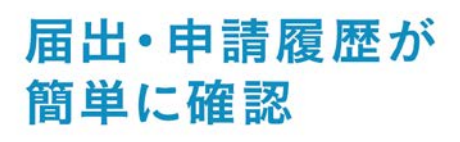

メリット④

手続き履歴や届出受理の状況を確認できるの で、紙の控えを保管する必要がありません!

### 2 保安ネットの入力画面

保安ネットを利用して手続きを行う際の例や気を付けて頂きたい点を入力画面を用いて説 明します。

※注意※

- ▶説明に用いる画像に入力されている内容は、実際の設置者、事業場の情報とは 異なります。
- ▶手続きを行う事業場に合わせて、情報の入力を行って下さい。

# 2 保安ネットの入力画面(ログイン手順)

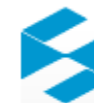

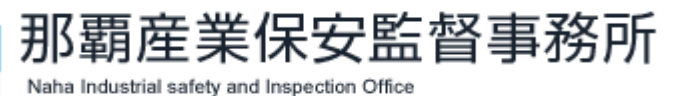

🗲 経済産業省

検索

| тор                       | 電気保安                     | ガス保安                             | 鉱山保安                        | その他の産業保安                    | サイトマップ                       |
|---------------------------|--------------------------|----------------------------------|-----------------------------|-----------------------------|------------------------------|
| ● 防災関係                    | 新着情報                     |                                  |                             |                             |                              |
| ○ 電子申請                    | 2020年6月19日               | 「建築物における                         | ・電気設備の浸水対策ガイ                | ドライン」を取りまとめま                | もした (経済産業省)                  |
| ○ 情報公開                    | 電気保安                     |                                  |                             |                             |                              |
| ● 個人情報保護                  | 2020年6月2日<br>電気保安        | 事業用風力発電設                         | 備に対する夏季雷前の点                 | 検強化の周知依頼について                | <u>C(経済産業省)</u>              |
| ● 申告・相談                   | 2020年6月1日                | 重気設備の技術基                         | 準の解釈の一部改正につ                 | <u>いて(経済産業省)</u>            |                              |
| ▶ 標準処理期間                  | 電気保安                     |                                  |                             |                             |                              |
| • Twitter                 | 2020年6月1日<br><b>電気保安</b> | <u>「事業用太陽電池</u><br>用太陽電池発電設      | 発電設備に対する台風期<br> 備に対する台風期前の点 | 前の点検強化の周知依頼に<br>検に係る周知について」 | <u>こついて」及び「一般</u><br>(経済産業省) |
| 保安ネット<br>(電子申請ボータルサイト)    | 2020年5月28日<br>全般         | <u>産業保安・製品支</u><br><u>ムページ)</u>  | 全法令に基づく手続の簡                 | 易申請フォームを設置しま                | <u> Eす(経済産業省ホー</u>           |
| 1                         | 2020年5月27日<br>鉱山保安       | 「令和2年度 釿                         | 山保安監督指導の重点に                 | ついて」を策定しました[                | PDF形式] 🚺                     |
| <br>HPから「保安ネッ<br>のバナーをクリッ | 2020年5月26日<br>鉱山保安       | <u>令和2年6月「火</u>                  | 薬類・危険物の危害予防                 | <u>月間」にあたって[PDF形</u>        | <u>z)</u>                    |
| ポータルサイトに<br>セスできます。       | 2020年4月30日<br>鉱山保安       | <u> 令和2年5月 「構<br/>あたって[PDF形式</u> | 雨期及び台風期の防災態<br>【1] 【2       | 勢強化月間」及び「採掘場                | 易の整備強化月間」に                   |

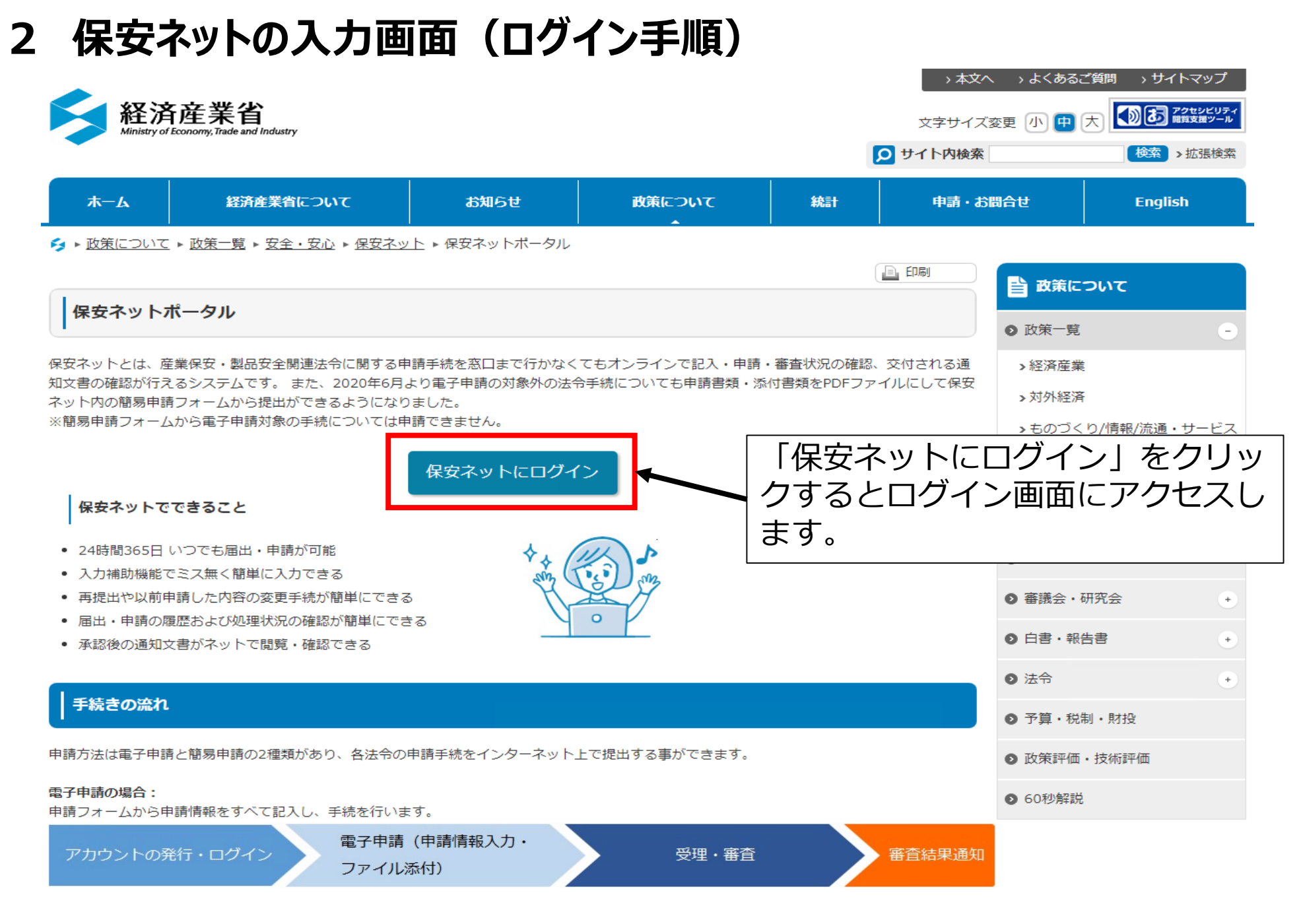

# 2 保安ネットの入力画面(ログイン手順)

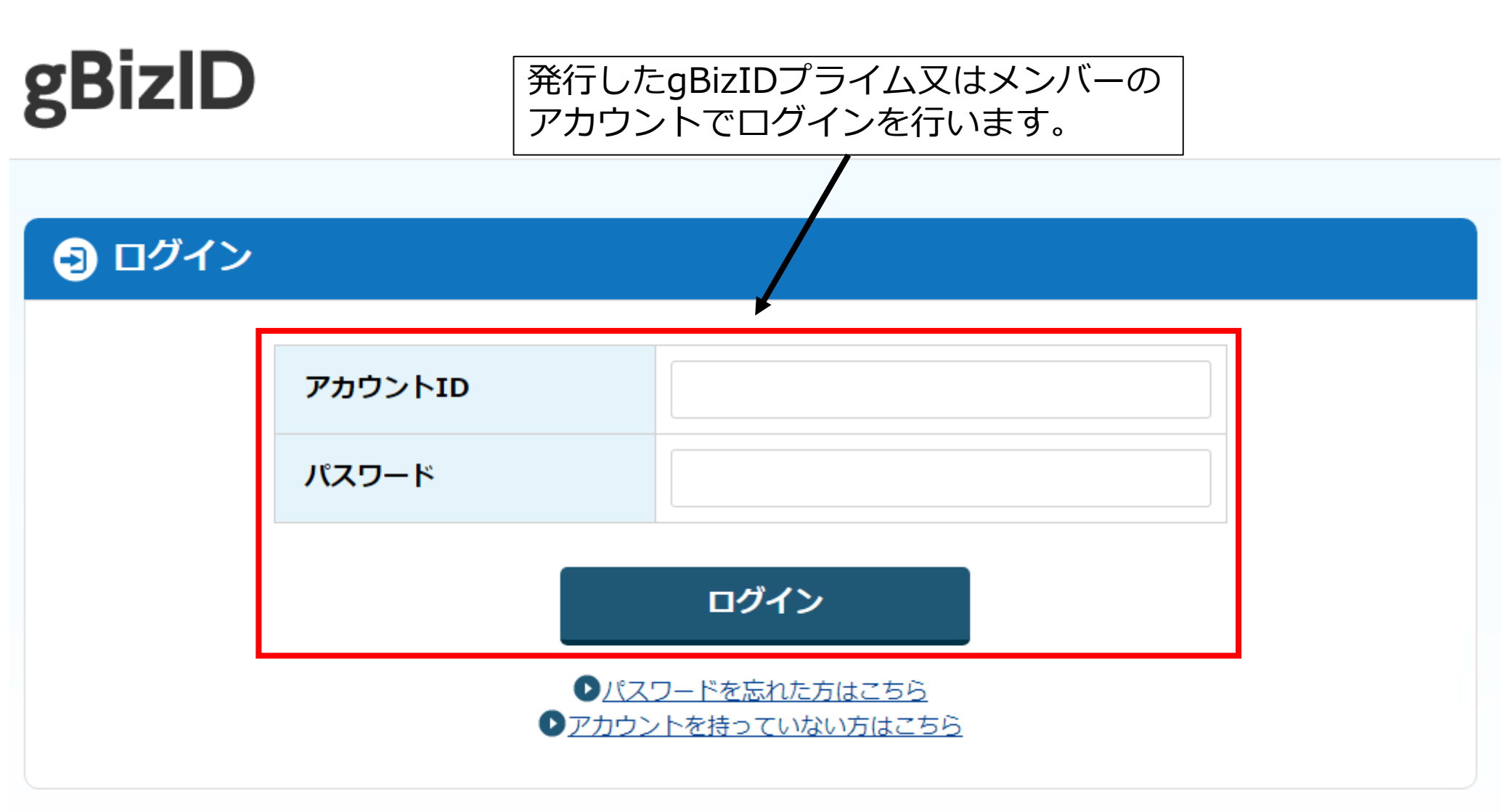

※代行手続きを行う場合は、gBizIDプライムの登録が必須です。

#### 外部委託承認申請と保安規程(変更)届出の同時提出を例に説明します。

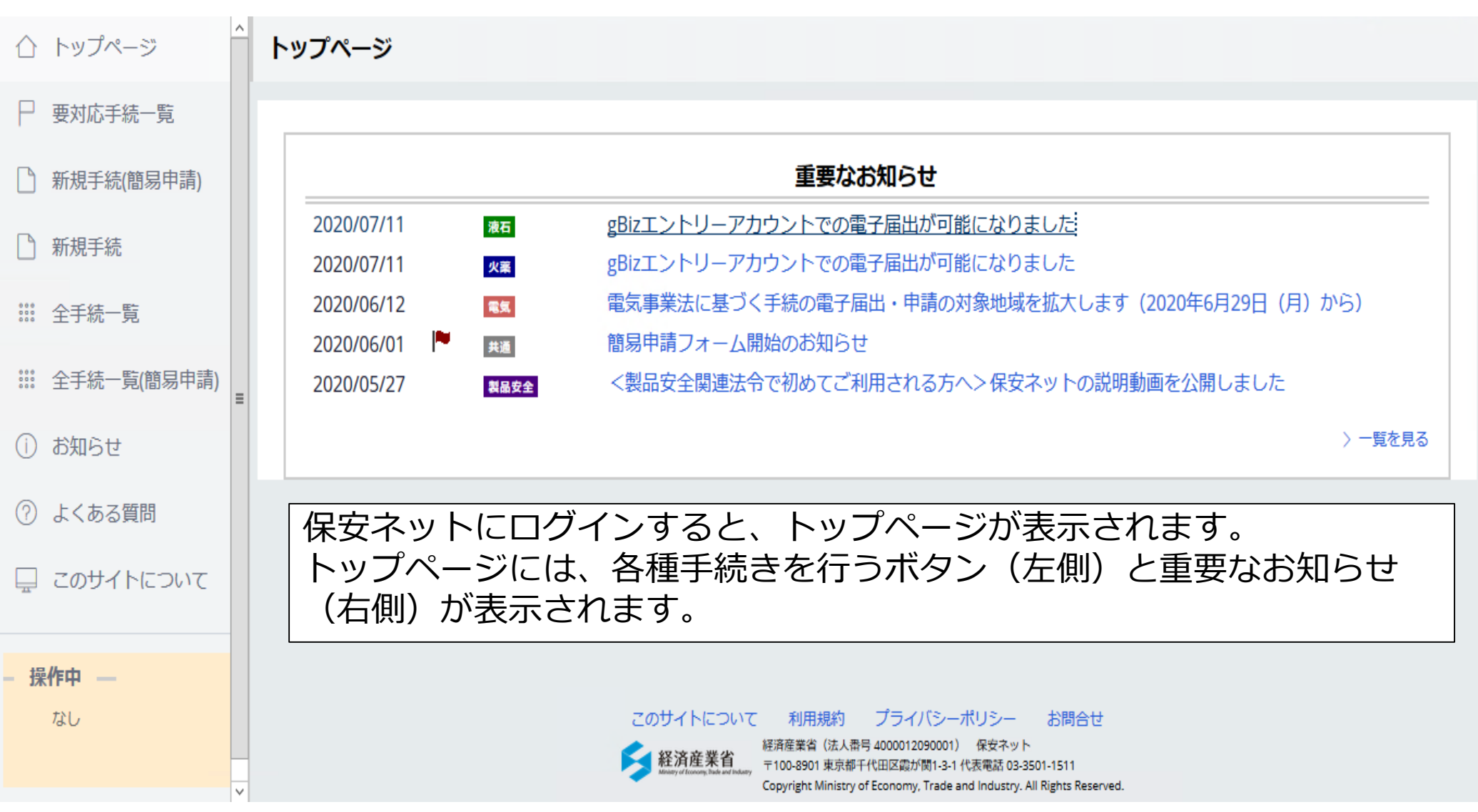

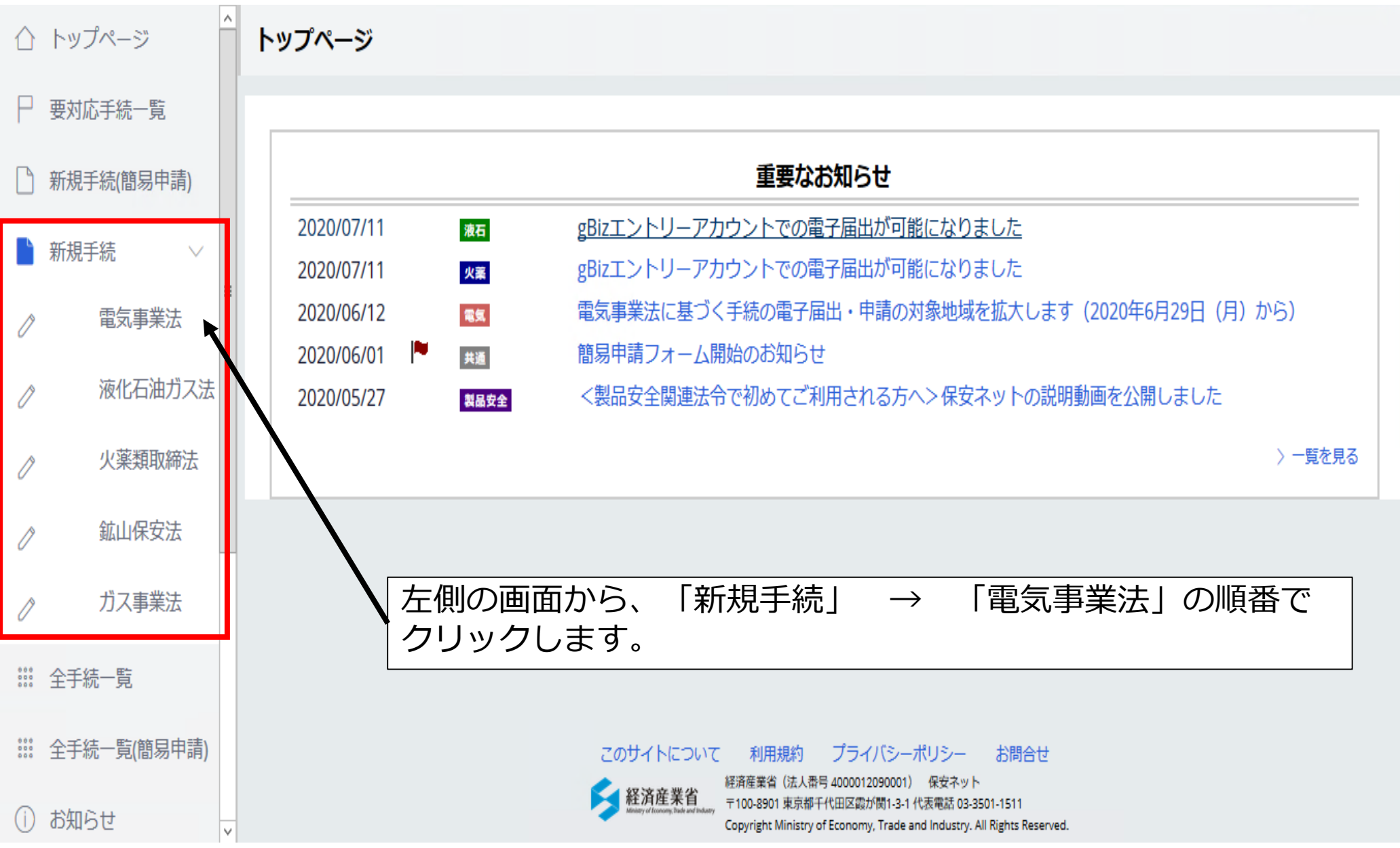

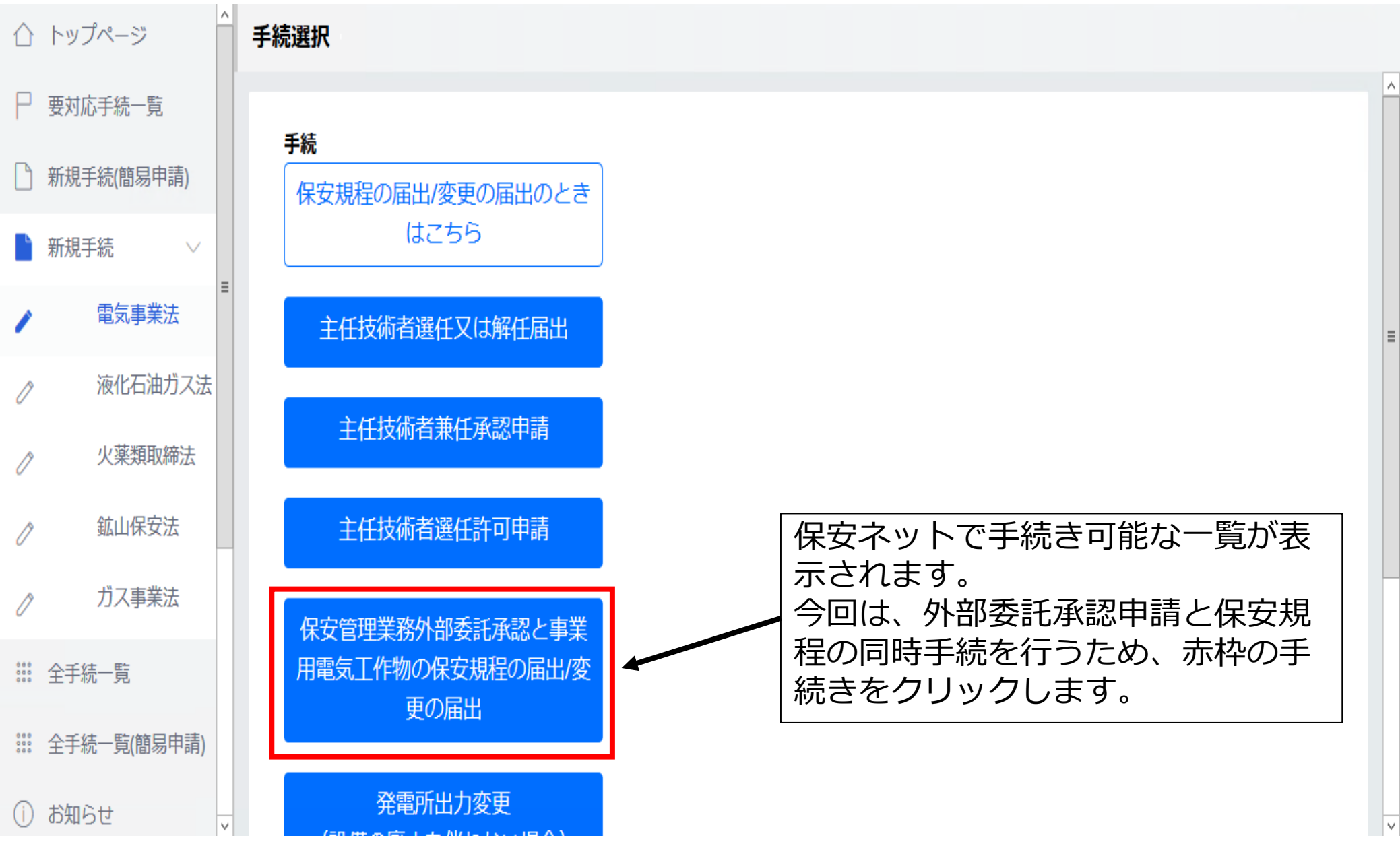

まず初めに「外部委託承認申請」の画面が表示されます。 入力は、「基本情報」、「詳細情報」、「添付書類」の3つに分かれています。 ※印は入力必須の項目となります。

|     | トップページ     | 保安管理業務外部委託承認 ####                                                                    |   |
|-----|------------|--------------------------------------------------------------------------------------|---|
| Ρ   | 要対応手続一覧    | 印刷                                                                                   | Ī |
|     | 新規手続(簡易申請) |                                                                                      |   |
|     | 新規手続 ∨ ■   | 基礎情報・詳細情報を入力、添付書類をアップロードし、右下の「確認へ」ボタンを押して確認画面へ進んでください。                               |   |
| /   | 電気事業法      |                                                                                      |   |
| Ø   | 液化石油ガス法    |                                                                                      |   |
| Ő   | 火薬類取締法     | 基礎情報を入力してくたさい。     提出者情報 ――――――――――――――――――――――――――――――――――――                        |   |
| Ő   | 鉱山保安法      | 法人番号の有無*     設置者/みなし設置者の別*                                                           |   |
| Ô   | ガス事業法      | <ul> <li>○ 有 (無)</li> <li>○ 設置者 (みなし設置者)</li> </ul>                                  |   |
| ľ   | 製品安全4法     | 提出日     提出先監督部*     設置者情報/みなし設置者情報       一     (沖縄)那覇産業保安監i、     法人番号の有無*     設置者種別* |   |
| Ľ   | 新規手続(一括登録) | 法人番号 ○ 有 ○ 無 法人 ✓                                                                    |   |
| 000 | 全手続一覧      | 上。<br>一、「」」」」」」」」」」」」」」」」」」」」」」」」」」」」」」」」」」」」                                        |   |

#### 「基本情報」では、「提出者情報」、「設置者情報」を入力します。

#### 保安管理業務外部委託承認 📖 🗰

基礎情報 詳細情報 添付書類

#### 基礎情報を入力してください。

| 提出者情報                 |                                          |                                      |              |
|-----------------------|------------------------------------------|--------------------------------------|--------------|
| 法人番号の有無*              |                                          | 設置者/みなし設置者の別*                        |              |
| ◎ 有                   |                                          | <ul> <li>設置者</li> </ul>              | ○ みなし設置者     |
| 提出日                   | 提出先監督部 *                                 | 「設置者情報/みなし設置者情報                      |              |
|                       | (沖縄) 那覇産業保安監督事務所長 🗸 🗸 🗸                  | 法人番号の有無★                             | 設置者種別 *      |
|                       |                                          | ● 有 ○ 無                              | 法人 🗸         |
| 法人番号<br>5360005004071 |                                          |                                      |              |
| 注 / //// / 名称。        |                                          | 法人番号★                                |              |
| 重気保安法人名               |                                          | 例:00000000000                        | 法人情報検索(クリア)  |
|                       |                                          | 注口四十个批。                              |              |
| 1、次百の技術 * (水主町) 2000  |                                          |                                      |              |
|                       |                                          |                                      |              |
| 代表者氏名 *               | 代表者氏名フリガナ                                | 代表者の役職・                              |              |
| 電気太郎                  | 例:ヤマタ タロウ                                | 例:代表取締役社長                            |              |
| 郵便番号(ハイフンなし)★         |                                          | 代表者氏名★                               | 代表者氏名フリガナ    |
| 9000006               | ●便番号検索 クリア                               | 例:山田 太郎                              | 例:ヤマダ タロウ    |
|                       |                                          | 郵便番号(ハイフンなし)★                        |              |
| 都道府県★                 |                                          | 例:1112222                            | ● 動便番号検索 クリア |
| 沖縄県                   |                                          |                                      |              |
| 市区町村以降住所。             |                                          | 都道府県 *                               |              |
| 那覇市おもろまち2-1-1         |                                          | 選択してください ~                           |              |
|                       |                                          | <b>本区町</b> 世以晚代派。                    |              |
| 提出者氏名 *               | 提出者氏名フリガナ・                               | 「1)と回1)な(#田/1★<br>例・法区 0 - 1 - 0××ビリ |              |
|                       | デンキ コタロウ                                 |                                      |              |
|                       | 提出来メールアドレフ                               | 連絡先電話番号(ハイフンなし)                      |              |
| 近山自电船留守(パイノンルし)*      | METI_Digitalization_Kenshu@accenture.com | 例:08011112222                        |              |
| 030000474             |                                          |                                      |              |

「提出者情報」は、基本的にgBizIDアカウントに基づいた内容が自動で入力されます。

| 提出者情報 ———————————————————————————————————— |                  | 1                  |
|--------------------------------------------|------------------|--------------------|
| 法人番号の有無★                                   |                  | 提出生産督部は必ず          |
| ● 有       ○ 無                              |                  | 「(沖縄)那覇産業保安監督事務所長」 |
| 提出日                                        | 提出朱乾盛部。          | を選択してください。         |
|                                            | (沖縄)那覇産業保安監督事務所長 |                    |
|                                            |                  | ※他の監督部長を選択すると      |
| 法人番号                                       |                  | 他地域の監督部へ提出され       |
|                                            |                  | てしまいます。            |
| 法人/個人名称★                                   |                  |                    |
| 電気保安法人名                                    |                  |                    |
| 代表者の役職★                                    |                  |                    |
| 代表取締役                                      |                  |                    |
|                                            | 代表者氏をつけれ十        |                    |
|                                            |                  |                    |
| 电对 公即                                      | M. (39 909       |                    |
| 郵便番号(ハイフンなし)*                              |                  |                    |
| 9000006                                    | (郵便番号検索)(クリア     |                    |
|                                            |                  |                    |
| 都道府県 *                                     |                  |                    |
| 沖縄県                                        |                  |                    |
|                                            |                  |                    |
|                                            |                  |                    |
| が朝いのもつまり 4 - 1 - 1                         |                  |                    |
|                                            |                  |                    |
| 提出者氏名 ★                                    | 提出者氏名フリガナ★       |                    |
| 電気小太郎                                      | デンキ コタロウ         |                    |
| 提出者電話番号(ハイフンなし)*                           | 提出者メールアドレス       |                    |
| 0988666474                                 |                  |                    |
|                                            |                  | 13                 |

#### 「設置者情報」は、事業場の設置者について入力します。

| 2.2.1 (1) (1) (1) (1) (1) (1) (1) (1) (1) (1 |                    |                                                                      |
|----------------------------------------------|--------------------|----------------------------------------------------------------------|
| 設置者/みなし設置者の別*<br><ul> <li>設置者</li> </ul>     | みなし設置者             | 「みなし設置者」の場合は、必要な添付書類が<br>あります。                                       |
| 設置者情報/みなし設置者情報 ――――                          |                    |                                                                      |
| 法人番号の有無 *<br>有<br>法人番号 *                     | 設置者種別★<br>法人       | ✓ 「設置者種別」が「法人」又は「自治体」の場合は、法人番号が必須です。 「個人」の場合は、「法人番号の有無」を 「無」にしてください。 |
| 例:00000000000                                | (法人情報検索)(クリア)      | 「法人番号」は、法人名称から検索ができます。                                               |
| <b>法人/個人名称★</b><br>例(法人):株式会社ほあん             |                    | 「法人番号検索」から検索した場合は、法人情報が自動で入力されます。                                    |
| 代表者の役職★<br>例:代表取締役社長                         |                    | なお、「代表者の役職」、「代表者氏名」は自<br>動で入力されないことが多いですので、提出者                       |
| 代表者氏名★                                       | 代表者氏名フリガナ          | か入刀をお願いします。                                                          |
| 例:山田 太郎                                      | 例:ヤマダ タロウ          |                                                                      |
| 郵便番号(ハイフンなし)★                                |                    |                                                                      |
| 例:1112222                                    | ● 郵便番号検索 ● ( クリア ) |                                                                      |
| 都道府具 ★                                       |                    |                                                                      |
| 選択してください                                     | $\sim$             |                                                                      |
| 市区町村以降住所 *                                   |                    |                                                                      |
| 例:港区0-1-0××ビル                                |                    |                                                                      |
| 連絡先電話番号(ハイフンなし)                              |                    |                                                                      |
| 例:08011112222                                |                    |                                                                      |
|                                              |                    | <b>_</b>                                                             |

#### 「事業場情報」は、事業場の名称、所在地等を入力します。

| 事業場情報                   |                                             |                                            |
|-------------------------|---------------------------------------------|--------------------------------------------|
|                         |                                             | 今回の手続きの提出者が、保安ネットを利                        |
| 初めて申請する事業場/過去に申請したことのある | 事業場の別★                                      | 用して、同一事業場に関して過去に手続き                        |
| ● 初めて申請する事業場            | ○ 過去に申請したことのある事業場                           | を行った場合は、「過去に申請したことの<br>  ある事業場  を選択してください。 |
| 事業場名                    |                                             |                                            |
| 例:ABC事業場                |                                             | 「事業場名」は必須の※印が付いていませ                        |
| 事業場名フリガナ                |                                             | んが、未入力の場合、エラーが表示されま                        |
| 例:エービーシージギョウジョウ         |                                             | すので、人力をお願いします。                             |
| 譲渡された事業場番号              |                                             |                                            |
| 例:000000                |                                             |                                            |
|                         |                                             |                                            |
| 郵便番号(ハイフンなし)★           |                                             |                                            |
| 例:1112222               | ● ●便番号検索 クリア                                |                                            |
| 都道府県 *                  |                                             |                                            |
| 選択してください                | $\sim$                                      |                                            |
| 市区町村以降住所 *              |                                             |                                            |
| 例:港区0-1-0××ビル           |                                             |                                            |
| PCB含有電気工作物の有無 ★         | 工事計画対象工作物の有無★                               |                                            |
| ○ 有 ● 無                 | ()有() () () () () () () () () () () () () ( |                                            |
| 申請者用事業場番号               |                                             |                                            |
| 例:0000000               |                                             |                                            |
|                         |                                             | 11                                         |

#### 「電気工作物」は、設備条件の確認、電気工作物の概要を入力します。

| 電気工作物                                                                | ]                                                                                                    |
|----------------------------------------------------------------------|----------------------------------------------------------------------------------------------------|
| 設備条件確認書のイロ八要件を満たしていることを<br>確認済みです<br>点検頻度フロー図の要件を満たしていることを確認<br>済みです | 電気工作物の情報として、上段は「設備条<br>件の確認」、下段は「太陽光の点検頻度フ<br>ロー」のチェックとなります。<br>紙申請時の添付書類「設備条件確認書」や<br>「点検フロー図」は不要となり、チェック<br>のみとなっています。 |
| <ul> <li>絶縁監視装置の有無*</li> <li>有</li> <li>無</li> </ul>                 |                                                                                                    |
| ○ 有 ○ 無                                                              |                                                                                                    |
| 発電所情報           発電所の有無 *           有         無                       | 発電設備、需要設備、配電線路の情報は次<br>のページで説明します。<br>該当する設備が無い場合は、「無」を選択<br>してください。                                                     |
| 「需要設備情報<br>需要設備の有無★<br>○ 有 ○ 無                                       |                                                                                                    |
| 配電線路情報       配電線路の有無 *       有     無                                 |                                                                                                    |

「電気工作物」は、設備条件の確認、電気工作物の概要を入力します。

| 発電所情報                                                                                                    |                 |                                                                                                    |
|----------------------------------------------------------------------------------------------------|-----------------|----------------------------------------------------------------------------------------------------|
| 発電所の有無 *                                                                                                    |                 |                                                                                                    |
| ● 有 (無                                                                                                    |                 |                                                                                                    |
| 発電所名称<br>発電所の種別*<br>太陽電池 ~<br>出力(単位:kW)*<br>200.00<br>点検頻度*<br>3ヶ月に1回 ~<br><b>公害区分</b><br>対象が存在しません<br>(・) 公害区分を追加<br>① | 発電設備の有無★<br>有 ✓ | <ul> <li>発電所が「有」の場合<br/>(画像は太陽光発電設備の例)</li> <li>「発電所の種別」から該当する設備を選択<br/>してください。</li> <li>ディーゼルやガスタービン等は「火力」を<br/>選択し、「原動機の種別」から該当する機<br/>関を選択してください。</li> <li>「太陽電池」の場合は、他の需要設備等と<br/>共用ではない、太陽電池発電設備専用の受<br/>変電設備の有無を選択してください。</li> <li>「点検頻度」は、点検頻度告示に応じた頻<br/>度を入力してください。</li> <li>※発電所情報には、非常用の設備は入力せ<br/>ず、「事業場情報」の下に入力する箇所が<br/>あります。</li> </ul> |

「電気工作物」は、設備条件の確認、電気工作物の概要を入力します。

| 于 一 · · · · · · · · · · · · · · · · · ·                                            |                                                                             |
|------------------------------------------------------------------------------------|-----------------------------------------------------------------------------|
| 需要設備の有無★                                                                           |                                                                             |
| ● 有                                                                                |                                                                             |
| 低圧/高圧の別* 低圧以外の場合 ∨ 電圧(単位:\/)* 6600.00 点検頻度* 月に1回 ∨ 最大電力(単位:\/\/A)* 第要語 低圧(公力) 度常 第 | 設備が「有」の場合<br>の場合の設備容量は、契約設備容量を<br>してください。<br>検頻度」は、点検頻度告示に応じた頻<br>入力してください。 |
| <b>配電線路情報</b><br>配電線路の有無 *                                                         |                                                                             |
| <ul> <li>● 有 ○ 無</li> <li>電圧(単位:V)★</li> <li>200.00</li> </ul>                     |                                                                             |

「委託契約の相手方の基礎情報」は、点検担当者の情報等を入力します。

| 委託契約の相手方の基礎情報 |                | 1                                |
|---------------|----------------|----------------------------------|
| 法人番号の有無       | (提出者情報コピー) クリア |                                  |
| ● 有           |                |                                  |
| - 法人の基礎情報     |                |                                  |
|               | 法人情報検索クリア      | されていたの場合は、自動で代行者(提出者)の情報が入力されます。 |
| 法人名称 *        | 法人番号 *         | 人力内谷に間違いか無いか唯認をお願いし<br>ます。       |
| 電気保安法人名       | 1234567890123  | 画像は、電気保安法人の場合となります。              |
| 郵便番号(ハイフンなし)* |                | 電気管理技術者の場合は、21ページで説明             |
| 9000006       | 郵便番号検索 クリア     |                                  |
| 都道府県 *        |                |                                  |
| 沖縄県           |                |                                  |
| 市区町村以降住所★     |                |                                  |
| 那覇市おもろまち2-1-1 |                |                                  |
|               |                | 10                               |

#### 「委託契約の相手方の基礎情報」は、点検担当者の情報等を入力します。

| 保安業務担当者     |               | ٦                                           |
|-------------|---------------|---------------------------------------------|
|             |               | 「保安業務担当者」には、事業場の点検を<br>担当する者を入力してください。      |
| 氏名*         | 氏名フリガナ        |                                             |
| 例:山田 太郎     | 例:ヤマダ タロウ     | ※注意点※<br>主任技術者毎ばの番号は、全て半角で                  |
| 生年月日 *      |               | 「2桁-5桁」で入力をお願いします。                          |
|             |               | 例)「免状記載の番号」→「入力番号」<br>「9-0001」 → 「09-00001」 |
| 主任技術者免状の種類* | 主任技術者免状の番号*   | $[99-E121] \rightarrow [99-E0121]$          |
| 選択してください ~  | 例:00-A0001    |                                             |
| 管理技術者番号     |               |                                             |
|             |               |                                             |
| 保安業務従事者     |               | J                                           |
|             | 担当者情報をコピー クリア | 「保安業務従事者」を設定しない場合は、<br> 「担当者情報をコピー」をクリックして、 |
| 氏名          | 氏名フリガナ        | 担当者と同し情報を入刀して下さい。<br>                       |
| 例:山田 太郎     | 例:ヤマダ タロウ     |                                             |
| 生年月日        |               |                                             |
|             |               |                                             |
| 主任技術者免状の種類  | 主任技術者免状の番号    |                                             |
| 選択してください ~  | 例:00-A0001    |                                             |
| 管理技術者番号     |               |                                             |
|             |               |                                             |

「委託契約の相手方の基礎情報」は、点検担当者の情報等を入力します。

| 委託契約の相手方の基礎情報  |                | 1                                         |
|----------------|----------------|-------------------------------------------|
| 法人番号の有無        | (提出者情報コピー) クリア |                                           |
| ○ 有            |                |                                           |
| - 個人の基礎情報      |                |                                           |
| 氏名*            | 氏名フリガナ         |                                           |
| 例:山田 太郎        | 例:ヤマダ タロウ      | 無」は「無」となります。                              |
| 生年月日★          |                | 「主任技術者免状の番号」は、20ページで<br>説明している入力例を参照ください。 |
| 主任技術者免状の種類 *   | 主任技術者免状の番号 *   |                                           |
| 選択してください ~     | 例:00-A0001     |                                           |
| 管理技術者番号        |                |                                           |
| 郵便番号(ハイフンなし) * |                |                                           |
| 例:1112222      | (郵便番号検索)(クリア)  |                                           |
| 都道府県★          |                |                                           |
| 選択してください ~     |                |                                           |
| 市区町村以降住所 *     |                |                                           |
| 例:港区0-1-0××ビル  |                |                                           |
|                |                |                                           |

#### 「事業場換算値」は、点検担当者の合計換算係数を入力します。

#### 事業場換算値

| 今回申請分の電気工作物の合計点数 *               | 法人の場合<br>①事業場に設置されている電気工作物の合計の換              |
|----------------------------------|----------------------------------------------|
| 今回申請分を含む受託中の全事業場の点数(保安業務担当者・個人)* | 算係数<br>②担当者の申請事業場を含めた担当事業場の合計                |
| 今回申請分を含む受託中の全事業場の点数(保安業務従事者) *   | 換算係数(33未満)<br>③従事者の指示を受けて点検を行う事業場の合計<br>換算係数 |
| 点検頻度の詳細情報                        | ③に該当しない場合は0(ゼロ)を入力してくだ<br>さい。                |
|                                  |                                              |

#### 事業場換算値

| 今回申請分の電気工作物の合計点数★                | 個人の場合<br>①事業場に設置されている電気工作物の合計の換             |
|----------------------------------|---------------------------------------------|
| 今回申請分を含む受託中の全事業場の点数(保安業務担当者・個人)* | 算係数<br>②担当者の申請事業場を含めた担当事業場の合計<br>換算係数(33未満) |
| 点検頻度の詳細情報                        |                                             |
|                                  |                                             |
|                                  | 7-                                          |

「契約に関する情報」は、契約書に記載の内容を入力します。

| 契約に関する情報 ―――                                           |   |                            |  | 1 |
|--------------------------------------------------------|---|----------------------------|--|---|
| 契約自動更新の有無 *<br>ううちょう うちょう うちょう うちょう うちょう うちょう うちょう うちょ | 無 | 契約締結日★                     |  |   |
| 契約有効開始日 *                                              |   | 契約終了予定日                    |  |   |
|                                                        |   |                            |  |   |
| 契約書へ主任技術者制度の解釈及び運用 (内規) に<br>ついて記載していることを確認済みです        |   | 最後のナエック項目は、必須のナエック項目となります。 |  |   |

「委託契約の相手方の執務に関する情報」は、執務に関する説明書の内容を入力します。

| 委託契約の相手方の執務に関する情報 ――――――――――――――――――――――――――――――――――――              |                  | 7                                                                       |
|---------------------------------------------------------------------|------------------|-------------------------------------------------------------------------|
| 主たる連絡場所の住所 ―――――――――――――――――――――――――――――――――――                      |                  |                                                                         |
|                                                                     | (提出者情報コピー) (クリア) |                                                                         |
| 郵便番号(ハイフンなし)★                                                       |                  | 主たろ連絡場所の住所は                                                             |
| 例:1112222 郵便番号                                                      | 検索クリア            | □ 上にる定相 別// 30 L// 100、<br>□ 法人であれば、担当者が在籍する営業所等、<br>□ 個人であれば、本人住所となります |
| 都道府県★                                                               |                  |                                                                         |
| 選択してください ~                                                          |                  |                                                                         |
| 市区町村以降住所★                                                           |                  |                                                                         |
| 例:港区0-1-0××ビル                                                       |                  |                                                                         |
|                                                                     |                  |                                                                         |
| 到達時間の情報                                                             |                  |                                                                         |
| 主たる連絡場所から事業場までの距離(km) 🔸                                             |                  |                                                                         |
|                                                                     |                  |                                                                         |
|                                                                     |                  |                                                                         |
| 主たる連絡場所から事業場までの移動手段 🔹                                               |                  |                                                                         |
| 選択してください ~                                                          |                  |                                                                         |
| 主たる連絡場所から事業場までの到達時間(分) \star                                        |                  |                                                                         |
| 例:60                                                                |                  |                                                                         |
|                                                                     |                  |                                                                         |
| <ul> <li>         ・          ・          移動手段を追加         </li> </ul> |                  |                                                                         |
| 連絡責任者・連絡方法の情報                                                       |                  |                                                                         |
| 連絡責任者の役職名★                                                          |                  |                                                                         |
| 例:代表取締役社長                                                           |                  |                                                                         |
| 連絡責任者の氏名 連絡責任者の                                                     | の氏名フリガナ          |                                                                         |
| 例:山田 太郎 例:ヤマ                                                        | ダ タロウ            |                                                                         |
|                                                                     |                  | 24                                                                      |

#### 「添付書類」は、保安ネットでの手続きに必須のファイルを添付します。

保安管理業務外部委託承認 📖

基礎情報・詳細情報を入力、添付書類をアップロードし、右下の「確認へ」ボタンを押して確認画面へ進んでください。

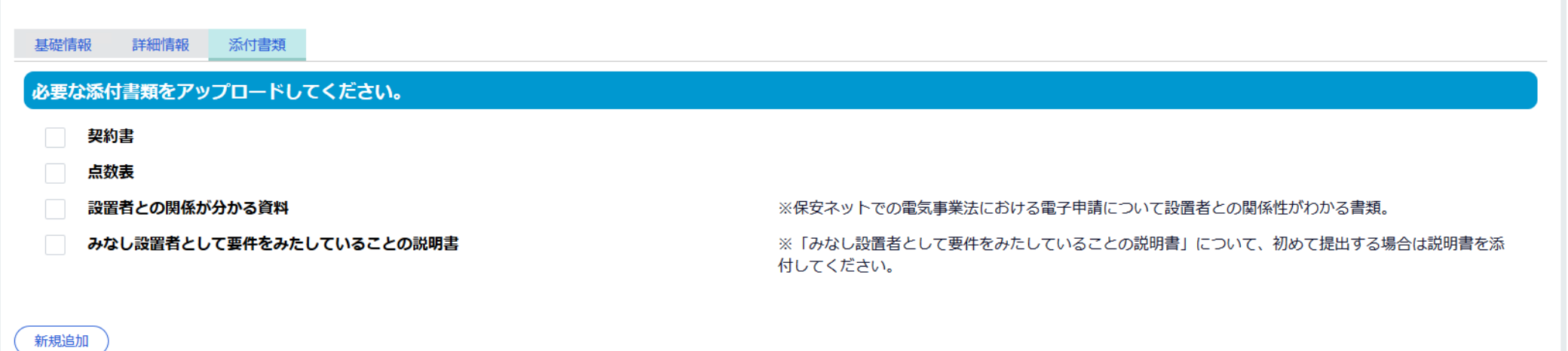

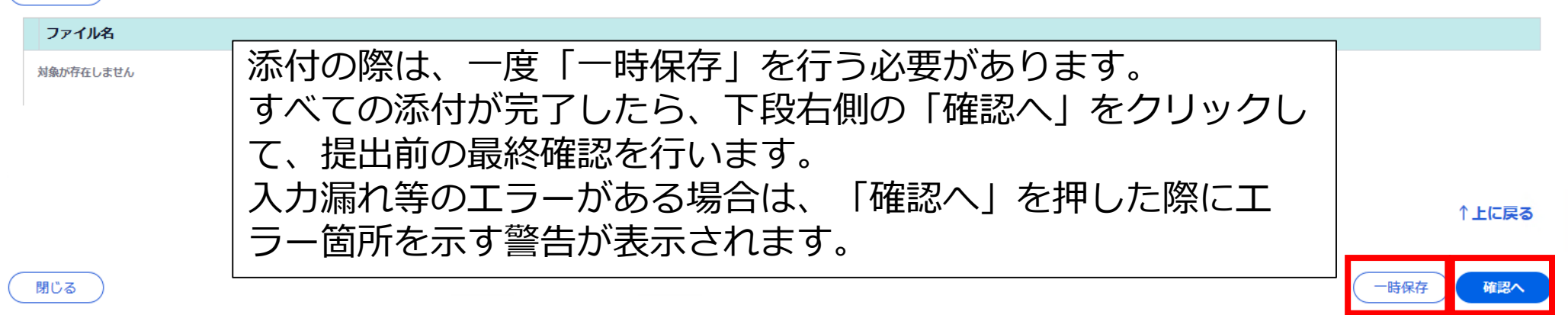

印刷

#### 最終確認の後、提出して下さい。

#### 保安管理業務外部委託承認 (ELE-B-00000770) ####

| 提出日<br>——                                                                                                    | 提出先監督部<br><b>(沖縄)那覇産業保安監督事務所長</b>                         | 設置者情報/みなし設置者情報       法人番号の有無     設置者種別       有     法人                                        |       |  |
|----------------------------------------------------------------------------------------------------|-----------------------------------------------------------|----------------------------------------------------------------------------------------------|-------|--|
| 法人<br>法人/個人名称<br>電気保安法人名<br>代表者の役職<br>代表者の役職<br>代表者氏名<br>電気 太郎<br>部価業号(リノマンなり)                                            | 代表者氏名フリガナ<br>――                                           | 法人番号<br>4000012090001<br>法人/個人名称<br>経済産業省<br>代表者の役職<br>経済産業大臣<br>代表者氏名<br>作表者氏名<br>作表者氏名<br> | マリガナ  |  |
| <ul> <li>郵便審号(ハイノンなし)</li> <li>9000006</li> <li>市区町村以降住所</li> <li>那覇市おもろまち2-1-1</li> <li>提出者氏名</li> <li>電気 小太郎</li> </ul> | <sup>(<br/>)</sup><br>神縄県<br>提出者氏名フリガナ<br>デンキ <b>コタロウ</b> | 単便番号(ハイフンなし) 都道府県 1000013 東京都 市区町村以降住所 千代田区霞が関1丁目3-1                                         |       |  |
| 提出者電話番号(ハイフンなし)<br>0988666474                                                                                             |                                                           |                                                                                              |       |  |
| ────────────────────────────────────                                                                                      |                                                           |                                                                                              |       |  |
| 閉じる 戻る 単                                                                                                    | যদ্দ                                                      |                                                                                              | 保存 提出 |  |

#### 提出後は、続けで「保安規程」の提出を行います。

保安管理業務外部委託承認 (ELE-B-00000770) 👼

提出ありがとうございます。

閉じる

「事業用電気工作物の保安規程の届出」を続けて入力

完了

「外部委託承認申請」と同時提出で「保安規程(変更)届出」を行います。 「保安規程(変更)届出」の手続きに移るには、赤枠で囲っているボタンをクリックして 下さい。 ※注意※

この画面で左上の「閉じる」、中央の「完了」はクリックしないようにして下さい。 もし、クリックした場合は、外部委託承認申請からやり直しとなります。

保安規程の手続きに進むと、下記の画面が表示されます。 入力は、「基本情報」、「詳細情報」、「添付書類」の3つに分かれています。 なお、外部委託承認申請で入力した「基礎情報」の内容は、引き継がれています。

事業用電気工作物の保安規程の届出 (ELE-A-00000801) **黒出**創

基礎情報・詳細情報を入力、添付書類をアップロードし、右下の「確認へ」ボタンを押して確認画面へ進んでください。

| 提出区分               現出区分               保安規程の提出区分(新規or変更)を             選択する必要があります。             新規             変更           変更               ぽ提者情報             法人番号の有無*               魚               酸置者情報                 な人番号の有無*               魚               の強者                 の有無               金               みなし設置者                                                                                                    |   |
|----------------------------------------------------------------------------------------------------|---|
| ##IZ 0         新規/空更の別*         新規       変更         ###       変更         ###       ###         ###       ###         ###       ###         ###       ###         ###       ###         ###       ###         ###       ###         ###       ###         ###       ###         ###       ###         ###       ###         ###       ###         ###       ###         ###       ###         ###       ###         ###       ###         ###       ###         ###       ###         ###       ###         ###       ###         ###       ###         ###       ###         ###       ###         ###       ###         ###       ###         ###       ###         ###       ###         ###       ###         ###       ###         ###       ###         ###       ###         ###       ###                                                                                                    |   |
| 提出者情報     設置者情報       法人番号の有無*     設置者/みなし設置者の別*       ① 有     無       ① 資     設置者/みなし設置者の別*                                                                                                    |   |
| 法人番号の有無*     設置者/みなし設置者の別*       ● 有     無       ● 設置者     みなし設置者                                                                                                    |   |
| ・ 角          ・ 無          ・ ・・・・・・・・・・・・・・・・・・・・・・・・・・・                                                                                                    |   |
|                                                                                                    |   |
| 提出日 提出先監督部* 提出先監督部* / Jan 2011 Jan 2011 Jan 20 |   |
| (沖縄) 那覇産業保安監督事務所長        法人番号の有無 *     設置者種別 *                                                                                                    |   |
| 法人番号 一 一 一 一 一 一 一 一 一 一 一 一 一 一 一 一 一 一 一                                                                                                    |   |
| 法人番号★                                                                                                    |   |
| 法人/個人名称* 4000012090001 法人情報検索 クリア                                                                                                    |   |
| 電気保安法人名                                                                                                    |   |
| 代表者の役職★ 法人/個人名称★                                                                                                    |   |
| 代表取締役 経済産業省                                                                                                    |   |
| 代表者氏名* 代表者氏名フリガナ 個人名称の場合、姓・名の間に全角スペースを入力してください。(例:山田 太郎)                                                                                                    |   |
| 電気 太郎     例:ヤマダ タロウ     経済産業大臣                                                                                                    | 2 |

印刷

#### 続いて「詳細情報」の画面です。 「詳細情報」についても、外部委託承認申請で入力した内容は、保安規程の手続き画面に 引き継がれています。

印刷

事業用電気工作物の保安規程の届出 (ELE-A-00000801) 🕮 🛍

基礎情報・詳細情報を入力、添付書類をアップロードし、右下の「確認へ」ボタンを押して確認画面へ進んでください。

基礎情報 詳細情報 添付書類

#### 詳細情報を入力してください。

| 5業場情報                              |                                       |      |           |
|------------------------------------|---------------------------------------|------|-----------|
|                                    | · 発電所情報 ——                            |      |           |
| 別めて申請する事業場/過去に申請したことのある事業場の別 ★     | 発電所の有無 *                              |      |           |
| 初めて申請する事業場 過去に申請したことのある事業          | <sup>美場</sup> 月 ○ 有                   | • 無  |           |
| 業場名                                |                                       |      |           |
| 那覇産業保安監督事務所                        | 需要設備の有無★                              |      |           |
| <b>事業場名フリガナ</b><br>例:エービーシージギョウジョウ | ● 有                                   | () 無 |           |
| \$\G.+.4+.青柴垣五口                    | 最大電力(単位:kW)                           |      | 電圧(単位:V)★ |
| 渡されに事実協会で<br>例・000000              |                                       |      | 6600.00   |
|                                    | 設備容量(単位:kVA)                          |      |           |
| ▶便番号(ハイフンなし)*                      | 250.00                                |      |           |
| 9000006 郵便番号検索 クリア                 | □ □ □ □ □ □ □ □ □ □ □ □ □ □ □ □ □ □ □ |      |           |
| ₩道府県★                              | 配電線路の有無 \star                         |      |           |
| 沖縄県                                |                                       | ● 無  |           |

#### 「詳細情報」画面の下段です。 附則情報、電気主任技術者関連情報を入力する必要があります。

| ▶ <b>附則情報</b><br>制定年月日 ★      | <b>総括管理者</b><br>■ 例:代表取締役 |            | この「附則情報」画面は、保安<br>規程届出の場合の画面です。<br>保安規程変更届出の場合は次<br>ページで説明します。 |
|-------------------------------|---------------------------|------------|----------------------------------------------------------------|
| 電気事業法第42条及び同法施行規              | 則第50条の規定に従い、規程を作成しフ       | こことを確認済みで  |                                                                |
| す。<br>「告示249号」及び「主任技術者語<br>す。 | 創度の解釈及び運用(内規)」(に適合してい     | いることを確認済みで | 2つのチェック欄はチェック必<br>須となります。                                      |
| 「電気主任技術者関連情報 ——————           |                           |            | 7                                                              |
| 主任技術者の選任形態 ★<br>選択してください ↓    |                           |            |                                                                |
| - 同時提出された手続                   |                           |            | 7                                                              |

同時提出された外部委託承認申請はこちら

「詳細情報」画面の下段です。 附則情報、電気主任技術者関連情報を入力する必要があります。

| 附則情報 ————————————————————————————————————                                                        |                                                                                                    |
|--------------------------------------------------------------------------------------------------|----------------------------------------------------------------------------------------------------|
| 変更年月日★     総括管理者                                                                                 | してい「附則情報」画面は、保女<br>規程変更届出の場合の画面です。                                                                            |
| 保安規程変更理由:       内容詳細         選択してください                                                            | 「変更年月日」、「保安規程変<br>更理由」を入力します。<br>「内容詳細」には、変更の前後<br>を記載して下さい。<br>文字にすることが難しい場合<br>(図表の変更等)の場合は、書<br>類を添付して下さい。 |
| 変更理由を追加                                                                                          |                                                                                                    |
| 電気事業法第42条及び同法施行規則第50条の規定に従い、規程を作成したことを確認済みです。<br>「告示249号」及び「主任技術者制度の解釈及び運用(内規)」に適合していることを確認済みです。 | 2つのチェック欄はチェック必<br>須となります。                                                                                     |
|                                                                                                  |                                                                                                    |
| 電気主任技術者関連情報                                                                                      |                                                                                                    |
| 王仕技術者の選仕形限*<br>外部委託                                                                              |                                                                                                    |

#### 同時提出された手続

同時提出された外部委託承認申請はこちら

#### 添付書類の添付画面です。

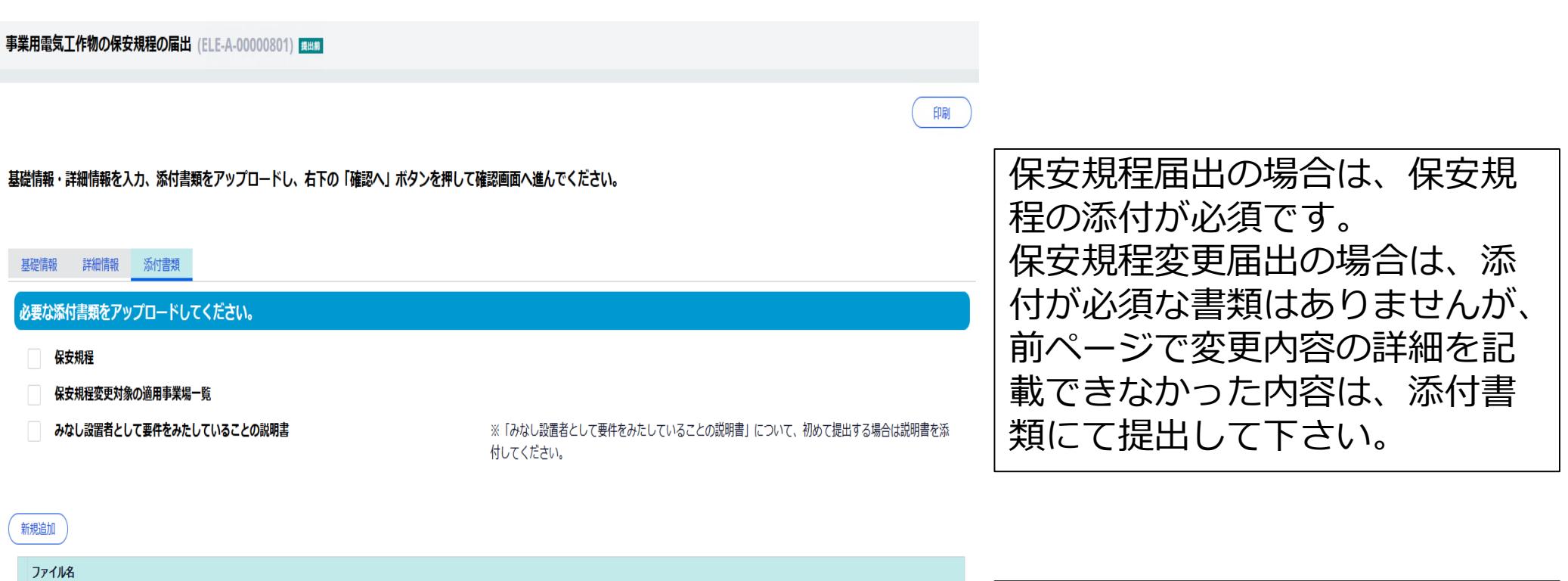

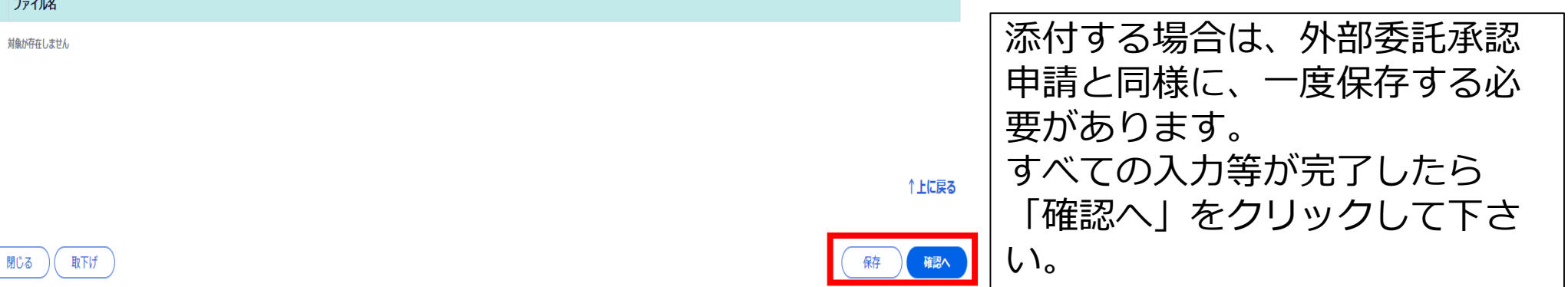

32

#### 最終確認の後、提出して下さい。

#### 事業用電気工作物の保安規程の届出 (ELE-A-00000801) #####

| 提出日                | 提出先監督部           | r i | 設置者情報/みなし設置者情報 ―――――― |           |
|--------------------|------------------|-----|-----------------------|-----------|
| ——                 | (沖縄)那覇産業保安監督事務所長 |     | 法人番号の有無               | 設置者種別     |
| 法人番号               |                  |     | 有                     | 法人        |
|                    |                  |     | 法人番号                  |           |
| 法人/個人名称            |                  |     | 4000012090001         |           |
| 電気保安法人名            |                  |     | 法人/個人名称               |           |
| 代表者の役職             |                  |     | 経済産業省                 |           |
| 代表取締役              |                  |     | 代表者の役職                |           |
| 代圭老氏名              | 代実業氏名フロガナ        |     | 経済産業大臣                |           |
| 雷气、大郎              |                  |     |                       |           |
|                    |                  |     | 代表者氏名                 | 代表者氏名フリカナ |
| 郵便番号(ハイフンなし)       | 都道府県             |     | 梶山 弘志                 |           |
| 900006             | 沖縄県              |     | 郵便番号(ハイフンなし)          | 都道府県      |
|                    |                  |     | 1000013               | 東京都       |
|                    |                  |     |                       |           |
| 那覇巾おもうまち 2 - 1 - 1 |                  |     | 市区町村以降住所              |           |
|                    |                  |     | 千代田区霞が関1丁目3-1         |           |
| 提出者氏名              | 提出者氏名フリガナ        |     |                       |           |
| 電気小太郎              | デンキ コタロウ         |     | 連絡先電話番号(ハイフンなし)       |           |
| 提出者電話委号(ハイコンなし)    | 提出者メールアドレス       |     |                       |           |
| 0988666474         |                  |     |                       |           |
|                    |                  |     |                       |           |
|                    |                  |     |                       |           |

監督部への確認事項

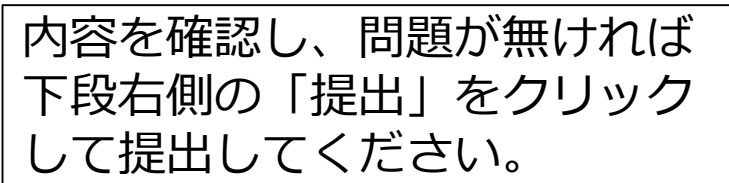

↑上に戻る

提出

保存

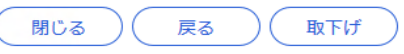

#### 提出が完了した画面です。

事業用電気工作物の保安規程の届出 (ELE-A-00000801) 仮受付中

提出ありがとうございます。

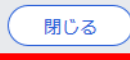

提出完了後は、赤枠の「閉じる」をクリックして下さい。 「閉じる」をクリックすることで、外部委託承認申請と保安規程(変更)届出の手続 きは全て完了となります。

この後は、那覇産業保安監督事務所において、審査等を行い、必要に応じて保安ネット上で問合せを行います。 提出内容に問題無し、又は、問合せ等での修正完了した場合は、外部委託承認書が保 安ネット上で交付されます。

# 3 問い合わせ先

保安ネットの利用に関する問い合わせ先の一覧です。

①保安ネットの操作方法、不具合について
 ▶保安ネット ヘルプデスク
 TEL:050-2018-8381 受付時間:平日9時~18時

▶保安ネットポータル

<u>https://www.meti.go.jp/policy/safety\_security/industrial\_safety/hoan-net/index.html</u> ※保安ネットの操作マニュアル、よくあるご質問が掲載されています。

②電気事業法に関することについて

▶那覇産業保安監督事務所 保安監督課 電力安全係 ホームページ: <u>https://www.safety-naha.meti.go.jp/denkihoan/index.html</u> TEL: 098-866-6474、FAX: 098-860-1376

③gBizIDについて

▶GビズID ヘルプデスク TEL:06-6225-7877 受付時間:平日9時~17時 gBizIDホームページ: <u>https://gbiz-id.go.jp/top/</u> アカウントの申請方法等の情報も掲載されています。